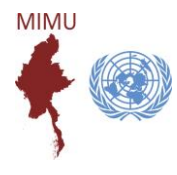

MIMU Assessment and Publication Tracking

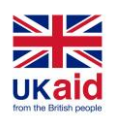

This tool collects information on **Myanmar-focused assessments, surveys, reports and publications in development and humanitarian sectors** to support agencies, government entities, researchers, donors to:

- share assessment tools (methodologies, questionnaires), and results (data, reports)
- coordinate information gathering initiatives,
- benefit from expertise, knowledge and learning in other sectors,
- avoid duplication and gaps in assessment coverage.

**Over 1500 assessments and publications have been registered** as of November 2019. Each entry includes details of the implementing agency, the sectors/topics and geographic areas covered, the status (whether planned, ongoing or completed), the method by which information was gathered, products available for dissemination and how they can be accessed.

The implementer/donor uploads and updates their own assessments and publications through the MIMU website or using the offline forms. MIMU shares the results in a dashboard and spreadsheet.

## What it includes:

The Tracking tool includes any **planned**, **ongoing or completed assessments**, **surveys**, **research or publications** relevant to the humanitarian or development situation in Myanmar to support inter-agency efforts.

- <u>An "assessment"</u> is defined as a survey or other piece of research.
- <u>A "publication</u>" is any other published report or analysis. This could include, for example, a desk review on donor policies or the situation in a particular area.
- It does not include internal reports or donor reports of individual agencies.

## New Features added for COVID-19 related Reports

- If the reports/publications/assessments done is related to COVID-19, click "Yes".
- Predefined workstreams can be found if you type related character and can also type any other relevant workstreams.
- Relevant pillar can be typed in the text box (pillar number and Pillar name)

#### How information is shared:

The **MIMU Assessment dashboard** shows submitted assessments and publications at a glance: <u>http://themimu.info/assessment-dashboard</u>

The **Assessment & Publication Search** allows you to search for specific assessments/publications or for more detail on approaches and methodologies used by other initiatives: http://themimu.info/assessments-and-publications

| COVID-19 Related *                                                                                                    |                                                                                                    | COVID-19  |
|----------------------------------------------------------------------------------------------------|----------------------------------------------------------------------------------------------------|-----------|
| Yes                                                                                                    |                                                                                                    | KEAR OWAE |
|                                                                                                    |                                                                                                    | -         |
|                                                                                                    |                                                                                                    |           |
|                                                                                                    |                                                                                                    |           |
| Relevant Workstream                                                                                                    |                                                                                                    |           |
|                                                                                                    |                                                                                                    | 0         |
|                                                                                                    |                                                                                                    | 0         |
|                                                                                                    |                                                                                                    |           |
| Polovant Pillar in that workst                                                                                                    | roam                                                                                                    |           |
| Relevant i mai in that workst                                                                                                    | Icani                                                                                                    | <u></u>   |
|                                                                                                    |                                                                                                    | 0         |
|                                                                                                    |                                                                                                    | _         |
| MIMU Assessment Dashboard                                                                                                    | j<br>Control Control de la control de la publicatione de la publicatione de la publicatione de la publicatione de la                                                                                                    |           |
| agencies have reported in the MMU Assessment fracting it captures detail of the massessment (same pectar, whether it is pravate, orgonal or competition and the competition                                                                                                    | reported per selected location                                                                                                    |           |
| debied internation to each assessment can be found in the MINU assessment Tracking                                                                                                    |                                                                                                    |           |
| Latest data: 23 January 2016                                                                                                    |                                                                                                    |           |
| WHERE (State Level) WHERE (Township Level)                                                                                                    | Status                                                                                                    |           |
|                                                                                                    | E Pager                                                                                                    |           |
|                                                                                                    | Press                                                                                                    |           |
|                                                                                                    | a set of the set of the set of th |           |
|                                                                                                    |                                                                                                    |           |
|                                                                                                    | Year of Completion                                                                                                    |           |
|                                                                                                    | 1947<br>1948                                                                                                    |           |
| 1 1 1 1 1 1 1 1 1 1 1 1 1 1 1 1 1 1 1                                                                                                    | 2010                                                                                                    |           |
|                                                                                                    | 2012                                                                                                    |           |
|                                                                                                    | 201                                                                                                    |           |
|                                                                                                    |                                                                                                    |           |
|                                                                                                    | Sector                                                                                                    |           |
| 1                                                                                                    | State:                                                                                                    |           |
| Assessment / Publication Title                                                                                                    | ANDEL MALE                                                                                                    |           |
| third by Name  there is not a report potentials                                                                                                    | Print Date                                                                                                    |           |
| Program & Analysis Missi (2004) Interior & 600 Children Analysis Interior                                                                                                    | Tradeway (                                                                                                    |           |
| Priority Technicoversit and a color ColorStatics in State State Reproduction<br>Charge programmers in Priority and Computer and in Todat 1 and the advantations in                                                                                                    | Tool anially                                                                                                    |           |
| Programma Reads (calcure) - Auro 2014<br>Produce CC Del Strate X MIT Di ant Analysis (cont                                                                                                    | Economic Initial Process                                                                                                    |           |
| Interestings, Millaba and Pointine Mally of a Waley framework in and experience 24 Toorsprays at Represent Oxfore<br>Management of Provide Mall Mills and Mallaba in the Toolf A and an integrate of Maler the                                                                                                    | Tool                                                                                                    |           |
| Constraints and the account of the second of a second of a second second sec   | Contractor Contractor                                                                                                    |           |
| Taking Comparison Through Municipal (Control (CCT)) (Control on Variation Variation                                                                                                    | Revis Control Speech of Southermore<br>Revis Control Speech of Southermore                                                                                                    |           |
| In the second second s<br>Second second second second second second second second second second second second second second second second second second second second second second second second second second second second second second second second second sec | Proc Security Contracts                                                                                                    |           |
| Contraction and an annual sector of a sector                                                                                                    |                                                                                                    |           |
| Trianglenergy United States                                                                                                    | Number of Assessment / Publication reporte<br>per Location by Organizations                                                                                                    | d         |
| Television Concentration Reards, BUCKNE Program<br>Television accompanyor in confider all volumentaria                                                                                                    | Bort to Aanse                                                                                                    |           |
| when Divid Astronomytic Commond Confering Other Transition                                                                                                    | a second real of property destroyed                                                                                                    |           |

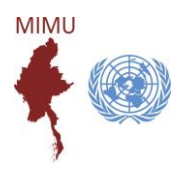

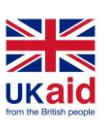

MIMU Assessment and Publication Tracking

### To add your NEW Assessments/Publications:

#### First, register

Users must be registered to submit or update the records of an assessment/publication:

- Go to the "Assessment Tracking" page on the MIMU website http://themimu.info/assessments-andpublications,
- Click "To submit/update Assessments & Publications".
- Then click "Login/Register to submit assessment".

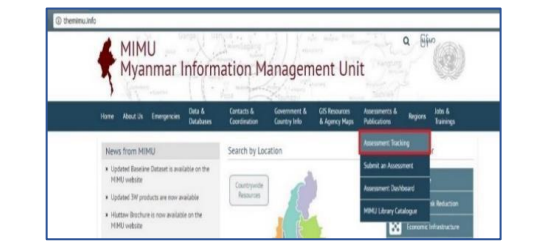

#### Overview of Recorded Assessments

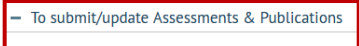

- Before adding an assessment please read our Guideline Assessment and Publication 06Feb2018.pd
- To submit an assessment offline, please fill in the MIMU Assessment\_Registry\_EntryForm.xls and email i
  To submit or edit an assessment online please click the button below.
- e subject to review by MIMU prior to being published/updat added or edited assessments wil ister to submit assessment

| If you are already registered |  |
|-------------------------------|--|
| Lico the "Log in" tab         |  |

Use the "Log In" tab

Log-in, or create an account

If you need a new password, click "Request new password" and complete this section - MIMU will send a link to reset password to your email.

#### If you are not already registered

Click "Create new account" and submit the requested information.

Or send an email to MIMU to assist in creating a new account tun.tun.naing@undp.org

| Jsemane                      |                     |       |   |
|------------------------------|---------------------|-------|---|
| testorg                      |                     |       |   |
| Enter your MIMU username.    |                     |       |   |
| Password *                   |                     |       | L |
|                              |                     |       |   |
| inter the password that acco | ompanies your userr | name. |   |
|                              |                     |       |   |
| Log in                       |                     |       |   |
|                              |                     |       |   |
|                              |                     |       |   |

Username

Spaces are allowed; punctuation is not allowed except for periods, hyphens,

#### E-mail address \*

A valid e-mail address. All e-mails from the system will be sent to this addre certain news or notifications by e-mail.

## To edit/submit a NEW Assessment or Publication

Go to "Submit an Assessment" - http://themimu.info/node/add/assessments Complete the online form. Required information is noted at the end of this guide. overnment &

NOTE - The form will remain open for up to 30 minutes. After non-submitted information will be lost.

- Be sure to upload your assessment/publication with the form
- Click "Save" to save and submit. MIMU will review your submission for any clarification and upload within 3 working days.

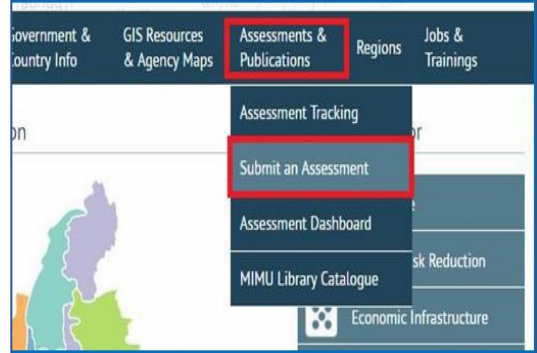

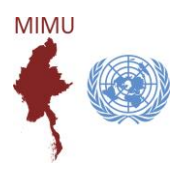

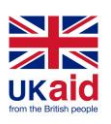

MIMU Assessment and Publication Tracking

## To update/edit an existing Assessment record from the MIMU website

✤ Log-in

Click **"User Login"** on the lower ribbon of the MIMU website <u>www.themimu.info</u>

OR Click "Submit an Assessment" http://themimu.info/node/add/assessments

|                                                      |                                          | Contact Name   |     |    |     |     | _  |     | -   |    |                          |
|------------------------------------------------------|------------------------------------------|----------------|-----|----|-----|-----|----|-----|-----|----|--------------------------|
| » Map_Cox's Bazar Refug                              | pee Popula                               | Organization   | Mai | 74 | Wed | Thu | P1 | 581 | Sun | .0 |                          |
| » MIMU_Activities & Ser                              | rvices_Dec2                              | Crutes/Durning | 4   | 5  | 4   | 7   |    |     | 10  | 14 | Peace Building           |
| » MIMU_Activities & Ser                              | rvices_Dec2                              | baternegori    | 11  | 22 | 13  | 14  | 15 | 16  | \$7 |    | Dianta Sautar Danifaran  |
| MIMU                                                 | 16                                       | Search         | 18  | 19 | 20  | 21  | 22 | 23  | 24  |    | rinate sector developine |
| Star MMU                                             |                                          |                | 25  | 26 | 27  | 28  | 29 | 50  | 31  | 92 | Protection               |
| lew 3W Vilage Tract Leve<br>trough themimu into/3w-n | el Maps are available now<br>maps and re |                |     |    |     |     |    |     |     | ÷. |                          |
| J [→                                                 | Oct 9, 2017                              |                |     |    |     |     |    |     |     |    |                          |
|                                                      | a (40-11) (1-12)                         |                | -   |    | -   |     |    |     |     |    |                          |

OR Open "Submit an Assessment" (under "Assessment and Publications" tab on the top ribbon).

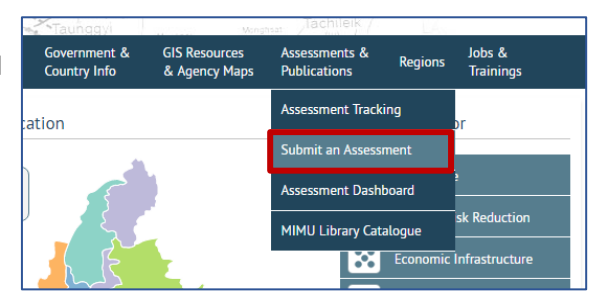

#### Find your record

Type your organisation name and/or other information to help your search.

Click "**Search**" to find your assessment.

#### On your assessment record,

- Right click on "View Details"
- Click "Open link in new tab".

| Assessment &     | Publicatio | on Search    |   |                        |   |                  |            |
|------------------|------------|--------------|---|------------------------|---|------------------|------------|
| Assessment Title |            |              |   | Participating Agencies |   | Type of Assessme | ent        |
|                  |            |              |   | - Any -                |   | - Any -          | Y          |
| Sectors          |            | State/Region |   | Townships              |   | Language         |            |
| - Any -          | *          | - Any -      | v | - Any -                |   | - Any -          | . <b>v</b> |
| Start Date       |            | Status       |   | End Date               |   |                  |            |
| -Year            | *          | - Anv -      | v | -Year                  | v | Search           | Reset      |

| Assessment Title                                                               | Sectors                          | Agencies | State/ Region | Start<br>Date | Status 🔶            | Availability          | File<br>Attachment | Details 🌲       |
|--------------------------------------------------------------------------------|----------------------------------|----------|---------------|---------------|---------------------|-----------------------|--------------------|-----------------|
| Who Are The Real Winners of Myanmar's<br>Latest Oil and Gas Block Sales        | Other                            | GW       | Country-wide  | Jan-<br>2013  | Report<br>completed | Publicly<br>available | ₹                  | View<br>Details |
| Too Much Too Soon - The Dilemma of<br>Foreign Aid to Myanmar                   | Aid Information,<br>Coordination | NATHAN   | Country-wide  | Jan-<br>2012  | Report<br>completed | Publicly<br>available | <b>!</b>           | View<br>Details |
| Youth and Everyday Peace: Fostering the<br>Untapped Potential of Myanmar's You | Other                            | PSF      | Country-wide  | Jan-<br>2017  | Report<br>completed | Publicly<br>available |                    | View<br>Details |
| 3W (Who/What/ Where) (Sep 2017)                                                | Multi Sectors                    | MIMU     | Country-wide  | Sep-<br>2017  | Report<br>completed | Publicly<br>available |                    | View<br>Details |

#### Edit your assessment/publication record

Go to the "Edit" tab and edit your record.

After editing, scroll down to the bottom of the page and click "**Save**".

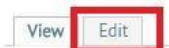

#### Who Are The Real Winners of Myanmar's Latest Oil and

| MIMU Assessment Code:   | CPG-GW_157          |
|-------------------------|---------------------|
| Participating Agencies: | Global Witness      |
| Entry Date:             | 14-Dec-2017         |
| Last Updated:           | 14-Dec-2017 14:39   |
| Type of Assessment:     | Development focused |
| Sector(s) covered:      | Other               |

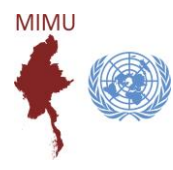

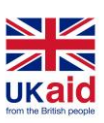

MIMU Assessment and Publication Tracking

## Requested information on Assessments and Publications

### Who and What

| Your contact information     | Contact person for any queries on what is included on the form              |
|------------------------------|-----------------------------------------------------------------------------|
| Participating agencies       | The names of agencies participating in the assessment. More than one        |
|                              | agency can be added. Type the agency name and select from the list.         |
|                              | If it is not in the list, create the new one.                               |
| Whether your assessment is   | Publicly available Assessments and Publications will appear on the MIMU     |
| public                       | dashboard and products, clearly noting your agency name.                    |
|                              | If you choose 'No', your post will not be visible on the publicly available |
|                              | dashboard and spreadsheet and MIMU users cannot make direct contact         |
|                              | with you on this assessment.                                                |
| Assessment/Publication Title |                                                                             |
| Assessment type              | Is it emergency, preparedness, development focused or other                 |
|                              |                                                                             |
| Sector(s),                   | You can include more than one sector/sub-sector. Select sectors from the    |
| sub-sector(s) covered        | dropdown list, and sub-sectors can be freely entered in the cell.           |

#### Where - Location and Assessment Coverage

| Location            | The States/Regions and townships covered. Select the State/Region and |
|---------------------|-----------------------------------------------------------------------|
|                     | then the township. Repeat for each township included in the           |
|                     | assessment/publication. Or select "countrywide" if this is the case.  |
| Assessment coverage | The number of villages, households, IDP camps assessed/surveyed       |

### How - Assessment/Survey Methodology

| Methodology                 | The methodology used for the assessment/survey (free text).                |
|-----------------------------|----------------------------------------------------------------------------|
| Survey Unit                 | The level at which surveys were conducted (e.g. household, village etc)    |
| Mode of Data Collection     | Whether interview, questionnaire, focus group, observation or other. More  |
|                             | than one option can be selected.                                           |
| Status of assessment/survey | Whether it is planned, ongoing, completed. The registered user will update |
|                             | this section as the assessment/publication progresses.                     |
| Period covered              | The start and end dates (month and year)                                   |
| Frequency                   | Is the assessment repeated regularly (e.g. once a year, quarterly, yearly. |
|                             | etc.)                                                                      |

#### ♦ Accessing information

| <u> </u>                      |                                                                               |
|-------------------------------|-------------------------------------------------------------------------------|
| Report Availability           | Whether the report is publicly available, available on request or restricted. |
| Type of Information Available | Assessment resources that are available – you can select more than one        |
|                               | (questionnaire, data, full report, summary).                                  |
| Language                      | Languages of the Assessment/Publication.                                      |
| Means of distribution         | Whether soft/hard copy with the weblink to access. Please upload the file     |
|                               | if you choose "soft copy" as a means of distribution                          |
| Contact                       | provide information of focal person of that report                            |

## REMEMBER TO UPLOAD YOUR ASSESSMENT/PUBLICATION WITH THE FORM